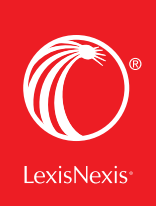

# PROOFREADING TOOLS MAKE DOCUMENT REVIEW FAST AND PRECISE

LexisNexis has teamed up with Microsystems to give you access to powerful and trusted **EagleEye proofreading tools** for quick, precise review of terms, phrases, references and more—without leaving Microsoft<sup>®</sup> Word.

| FILE         | HOME      | INSERT           | DESIG  | N P    | AGE LA | /OUT     | REFERENCI | es ma              | ILINGS REV   | VIEW VIE | W L              | exisNexis®  |              |        |                 |                                        |
|--------------|-----------|------------------|--------|--------|--------|----------|-----------|--------------------|--------------|----------|------------------|-------------|--------------|--------|-----------------|----------------------------------------|
| Eind         | Get Citer | S                |        | Check  |        | Set Cite | Terms &   | Accuracy           | Completeness |          | Q                | ()<br>Levis | Open         | Import | Client          | <ul><li>Options</li><li>Help</li></ul> |
| All -        | Docs      | Cites            | Format | Quotes | TOA    | Format * | Phrases * | *                  | *            | Types *  | Search           | Advance®    | Folders      | import | ID              |                                        |
| Analysis Too | ls        | Shepard's® Tools |        |        |        |          |           | Proofreading Tools |              |          | Search & Display |             | Work Folders | PDF    | Settings & Help |                                        |

### **Check Terms & Phrases**

Use the **Terms & Phrases** tools to spot errors and inconsistencies more quickly—or mark items for review later—all without leaving your document.

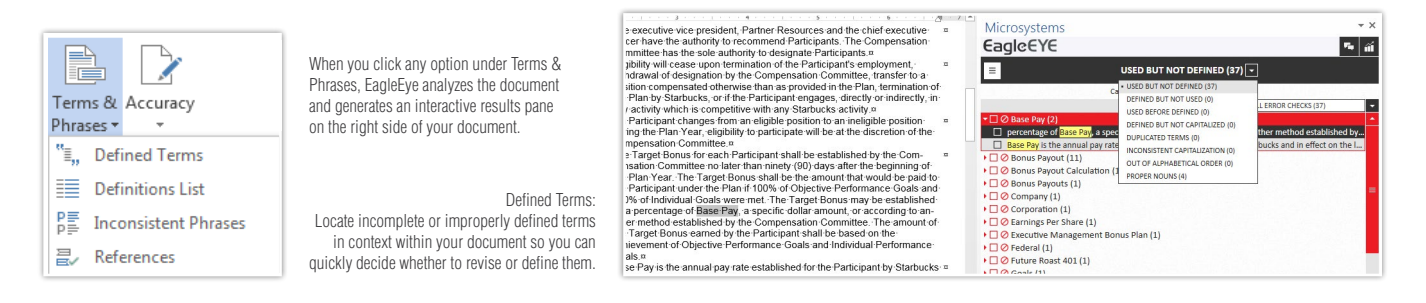

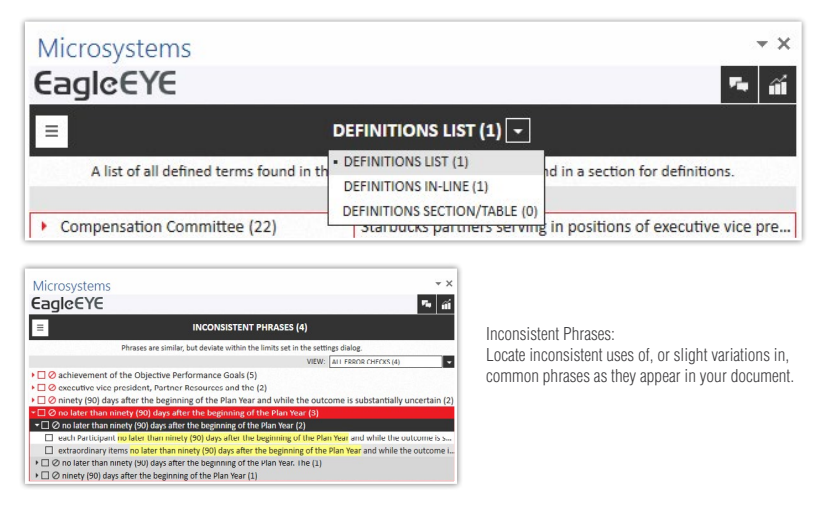

Definitions List: Locate defined terms in your document—together with their definitions—to be sure you haven't missed a definition or used inconsistent definitions for the same term.

In addition, if you select **References** from the pull-down menu, you can easily locate references to items such as legislation or different paragraphs or sections of your document.

#### Verify Accuracy

generate an interactive results pane on the right side of your document.

Finding and fixing common editing errors in your document is fast and easy with the Accuracy tools.

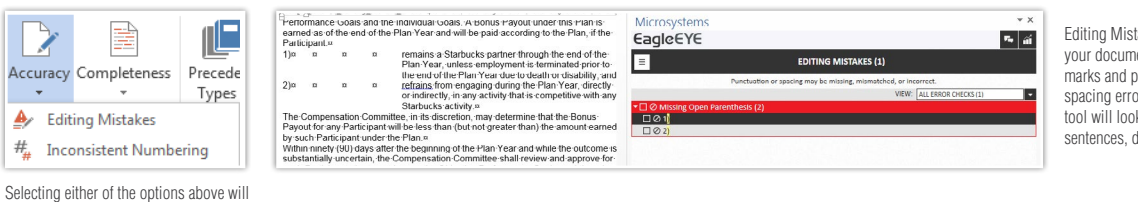

Editing Mistakes: Find punctuation errors in your document, such as unpaired quotation marks and parenthesis. Also check for spacing errors after punctuation marks—the tool will look for one or two spaces between sentences, depending on your preference.

You also have the option of marking items to "ignore," marking items as "reviewed" or marking them for further review.

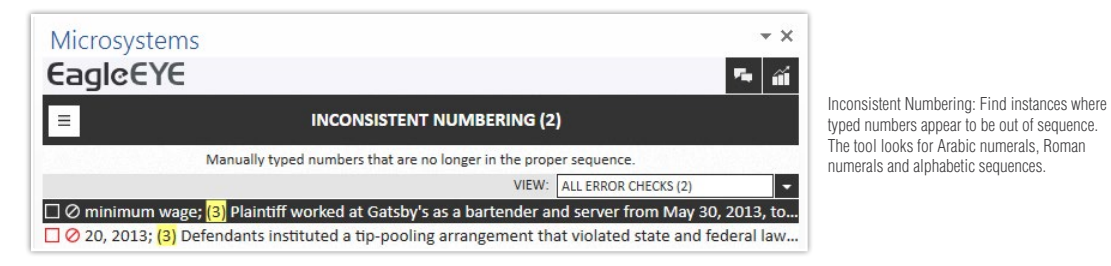

#### **Review & Complete Your Work**

Are there issues or parts of your document that need more information or review? The **Review** and **Complete** tools let you manually mark up areas in your document.

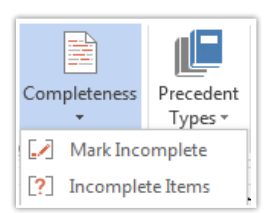

Mark Incomplete: Mark areas "Incomplete" as a reminder to review them later. Incomplete Items: Locate all items marked "Incomplete" in your document. Click the Mark Complete button when you've finished reviewing and editing the item.

## **Create Reports**

Reporting tools let you collaborate with others to resolve issues.

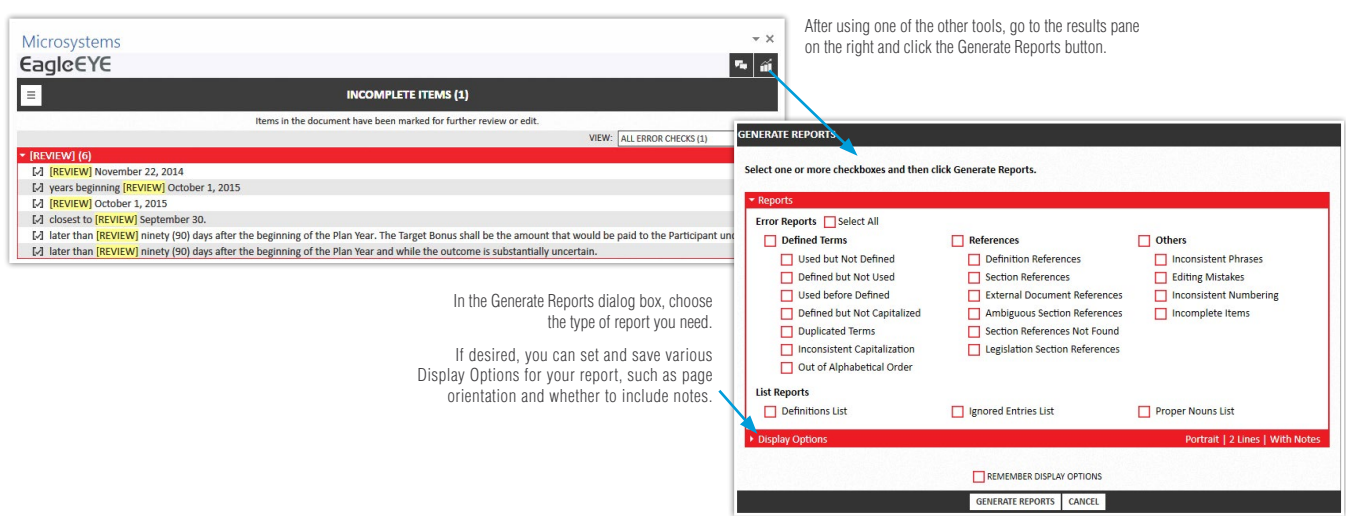

For more information visit lexisnexis.com/office.

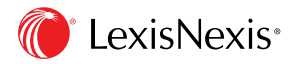

LexisNexis, Lexis and the Knowledge Burst logo are registered trademarks of Reed Elsevier Properties Inc., used under license. Microsoft and Microsoft Office are registered trademarks of Microsoft Corporation. Other products or services may be trademarks or registered trademarks of their respective companies. © 2015 LexisNexis. All rights reserved. BMH00533-0 0815